## Setting Up High School Counselor to View Student Grade Detail in ATC Database

If you are an ATC that services multiple high schools in multiple districts you must be careful of causing FERPA violations. Below are the proper procedures you should take when adding these high school counselors to your database:

- 1. Refer to the <u>Video</u> on the KTS Data Exchange webpage for adding a staff to your database.
- 2. **DO NOT** add the feeder school counselor's email address to the "Email Address" field on the Demographic page. This may cause the counselor CIITS issues. You may add their email address to the "Secondary Email Address field.

| Snape, Severus                              |                                         |    |
|---------------------------------------------|-----------------------------------------|----|
|                                             |                                         |    |
| School Choice Credentials Overrides Fees    | ID History Schedule Payments            |    |
| Demographics Identities Households Relation | onships Enrollments District Employment | nt |
| Save Delete 🖶 Person Summary Report         | Demographics Data                       |    |
| Student State ID                            |                                         |    |
| Local Staff Number                          |                                         |    |
| Staff State ID                              |                                         |    |
| Person GUID 8F56DD07-57A9-405B-90D1-D1FF    | F68E6BD88                               |    |
| Portal Username No Active Portal Account    |                                         |    |
|                                             |                                         |    |
| Personal Contact Information                |                                         |    |
| Other Phone Private Wor                     | k Phone Private                         |    |
|                                             | _)× □                                   |    |
| Cell Phone Private Page                     | er Private                              |    |
|                                             |                                         |    |
| Email Private Seco                          | ondary Email Private                    |    |
| Sev.                                        | erus.Snape@Hogwarts.com                 |    |
|                                             |                                         |    |

- 3. When adding the high school counselor, in the District Assignment area in the ATC database, you must add them as a Type of "Support". Giving them any other Type will potentially cause the counselor CIITS issues.
- Snape, Severus Gender: M School Choice Credentials Overrides Fees ID History Schedule Payments Impact Households Demographics Identities Relationships Enrollments District Employment Dis Delete New Employment Assignment Information School Barren County Area Technology Center Department ۳ \*Start Date End Date Title Ë • 01/01/2019 🛗 Туре FTE of Assignment Assignment Code \* 04:Support Alternate Type Highly Qualified \* **Reading First** PD Year Evaluation Override PD Class Type ۳ PD Class Offered By PD Class Credit . PD Class Applied Hours Teacher Special Ed Program Health Behavior Respo Approver Exclude Bel Referral FRAM Processor Advisor Supervisor Counselor Foodse Self Service Approve
- 4. The Counselor checkbox must also be checked.

- 5. For user security permissions, email ktssupport@education.ky.gov to request user security permissions be added.
- 6. You must then assign the counselor to the student's record. This can be done individually or in mass.
  - a. For Individual assignment *Student Information > Counseling > General > Team Members >* Assign the new team member with the counselor role.

| Summary       | Team Members         | Documents | Contact Log   |                |        |             |
|---------------|----------------------|-----------|---------------|----------------|--------|-------------|
| 🕂 Find &      | Link New Team Member | Enter Nev | w Team Member | 📄 Print Active | e Only | 🚍 Print All |
| Team Membe    | er Editor            |           |               |                |        |             |
| Start Date    | End Date Title       |           | Name          |                | Role   |             |
|               |                      |           |               |                |        |             |
|               |                      |           |               |                |        |             |
|               |                      |           |               |                |        |             |
|               |                      |           |               |                |        |             |
|               |                      |           |               |                |        |             |
|               |                      |           |               |                |        |             |
|               |                      |           |               |                |        |             |
| Eatch Class   | room Teachere        |           |               |                |        |             |
| T CIUTI OIdSS | iouni reachers       |           |               |                |        |             |
|               |                      |           |               |                |        |             |
| Find New Te   | earn Member          |           |               |                |        |             |
| Census        |                      |           | Role          |                |        |             |
| Classroom To  |                      | ~         |               | <b>~</b>       |        |             |
| Classiooni re |                      |           |               |                |        |             |
| Counselor St  | aff                  |           |               |                |        |             |
|               |                      |           |               |                |        |             |
| Advisor Staff |                      |           |               |                |        |             |
|               |                      | ~         |               |                |        |             |
|               | Add Team Mer         | nber      |               |                |        |             |

b. For In Mass assignment -

Fill Counselor

- i. First, create an Ad Hoc Query to pull by each high school you service. Directions can be found on the <u>KTS Data Exchange webpage</u> in the <u>Student Feeder School Ad-Hoc Query</u>.
- ii. Go to *Scheduling > Fill Counselor* and use the Student Feeder School Ad-Hoc Query to assign the students to the counselor.

| This tool will facilitate the mass assignment of students to a counselor. |                                      |               |  |  |
|---------------------------------------------------------------------------|--------------------------------------|---------------|--|--|
| earch Students                                                            |                                      | Search Result |  |  |
| ◯ Grade                                                                   | All Students<br>09<br>10<br>11<br>12 | Grade Name    |  |  |
| 🖲 Ad Hoc Filte                                                            | r V                                  |               |  |  |
| Enrollment Effect                                                         | tive Date 12/21/2015 =               |               |  |  |
| Last Name<br>First Name                                                   | to to                                |               |  |  |
| No Active C                                                               | Counselor Search Students            | ]             |  |  |
| Counselor                                                                 | Choose a Counselor                   | -             |  |  |
| counscior                                                                 |                                      |               |  |  |
|                                                                           | g counselors                         |               |  |  |
| End existin                                                               | g counselors<br>Fill Counselor       |               |  |  |
|                                                                           | g counselors                         |               |  |  |